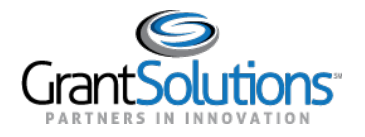

# **My Grants List Screen**

#### LOGIN

To access the "My Grants List" screen in the New Experience of GrantSolutions, perform the following steps:

1. From a browser such as Internet Explorer or Google Chrome, navigate to www.grantsolutions.gov and click the Login button.

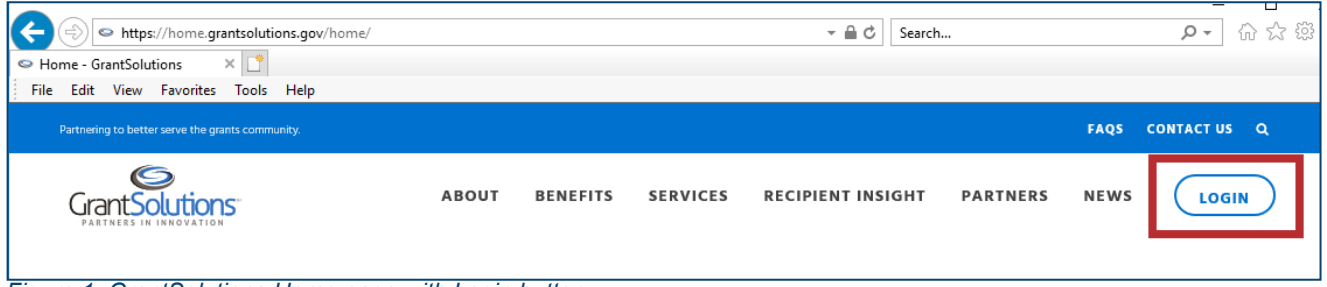

Figure 1: GrantSolutions Home page with Login button

- 2. The "GrantSolutions Login" screen appears. Log in with your GrantSolutions username and password, PIV card, or Login.gov account if applicable.
- 3. The "My Grants List" screen appears.

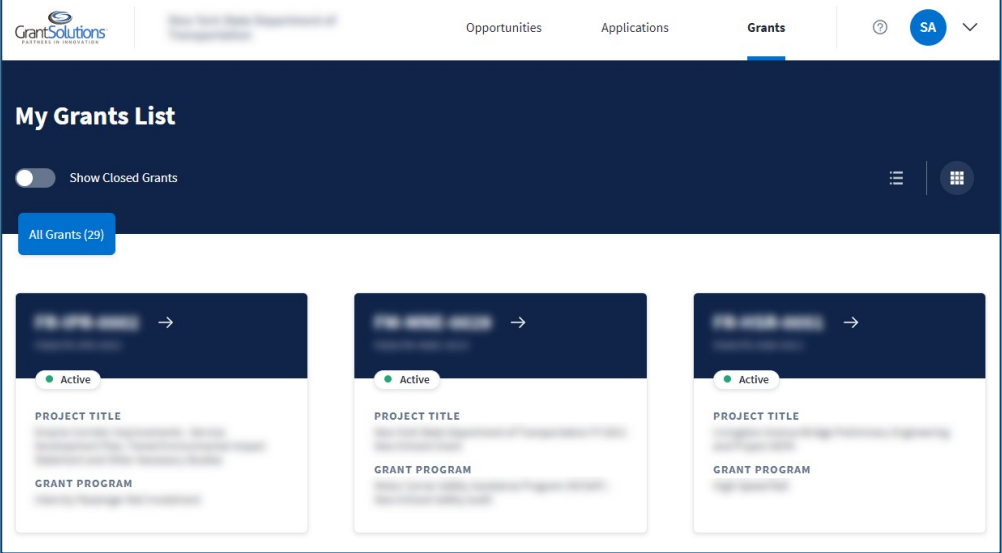

Figure 2: My Grants List screen

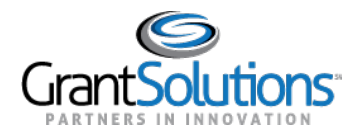

Note: Certain Non-Discretionary only users (grants that are not visible in the Classic View) will not see options for Opportunities and Applications.

| GrantSolutions Human Services                                                | nt of Hisalth and               | Grants 💿 😏 🗸                                                 |
|------------------------------------------------------------------------------|---------------------------------|--------------------------------------------------------------|
| My Grants List                                                               |                                 |                                                              |
| Show Closed Grants                                                           |                                 | =   ⊕ -                                                      |
| Al Grade (112)                                                               |                                 | 11 m                                                         |
|                                                                              |                                 |                                                              |
|                                                                              |                                 | 1.2 (2)                                                      |
| 2201NHTAN2 →                                                                 | 1901NHCOSR →                    | 1801NHADPT →                                                 |
| 2201NHTAN2 →<br>Main_azationethors                                           | 1901NHCOSR →<br>rame resourcess | 1801NHADPT →<br>reas last landow                             |
| 2201NHTAN2 →<br>Voin 2220metrics<br>Active<br>PROJECT TITLE<br>PROJECT TITLE | 1901NHCOSR →<br>rame microsoft  | 1801NHADPT →<br>FROM LISTIMANDET<br>Active<br>Producet TITLE |

The screen for users with Discretionary (grants visible in the Classic View) and Non-Discretionary grants will remain as-is.

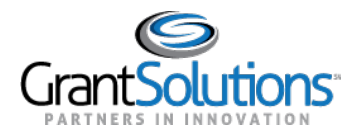

#### **GRANT PROJECT CARD**

Grant Project cards appear on the "My Grants List" screen, each representing an individual Grant Project. Grant Project information appears on each card and includes the *Grant Number*, *FAIN*, *Grant Project Status*, *Project Title*, and *Grant Program*.

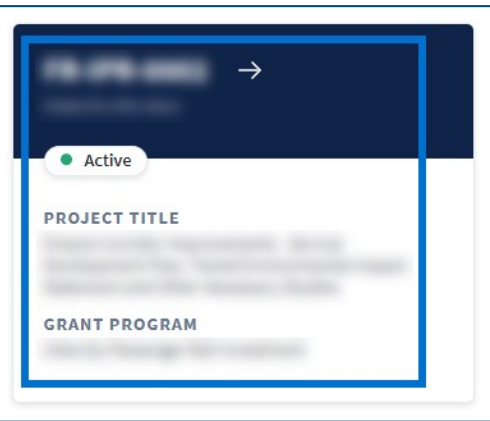

Figure 3: Grant Project card

## Grant Project Status

The *Grant Project Status* may appear as *Active*, *Active-Restricted*, or *Closed*, depending on the Grant Project.

## Active

Active appears for a Grant Project if the Project Period is started and the Closeout process is not complete.

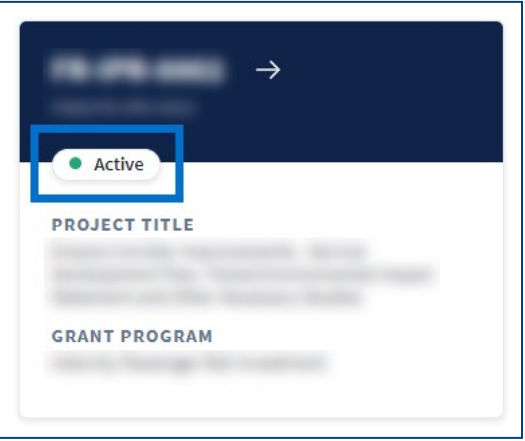

Figure 4: Grant Project card with Active status

## Active-Restricted

*Active-Restricted* appears for a Grant Project if the Project Period is started, restricted funding is applied, and the Closeout process is not complete.

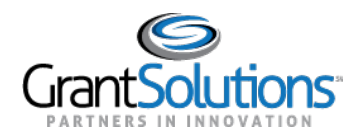

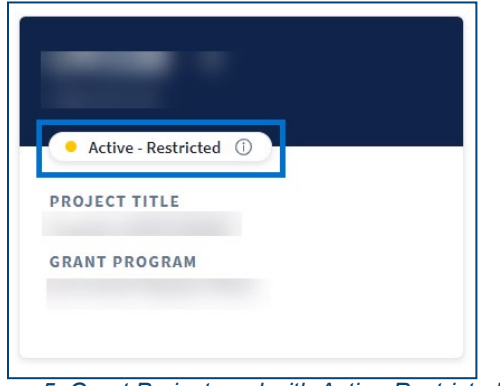

Figure 5: Grant Project card with Active-Restricted status

## Access Funding Restrictions

To access funding restrictions for Grant Projects with the Active-Restricted status:

1. Click the Information icon to the right of the status.

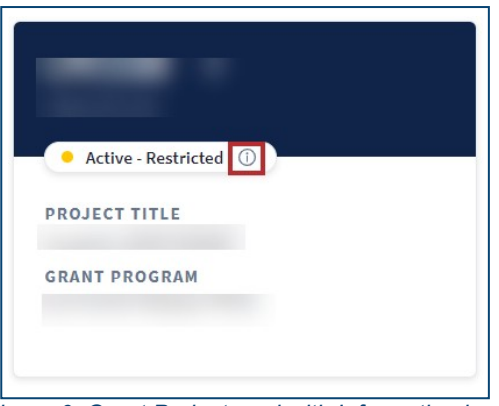

Figure 6: Grant Project card with Information icon

2. A "Restrictions have been placed on the funds allocated to this grant project" message appears. Click the **See full details** button for additional information.

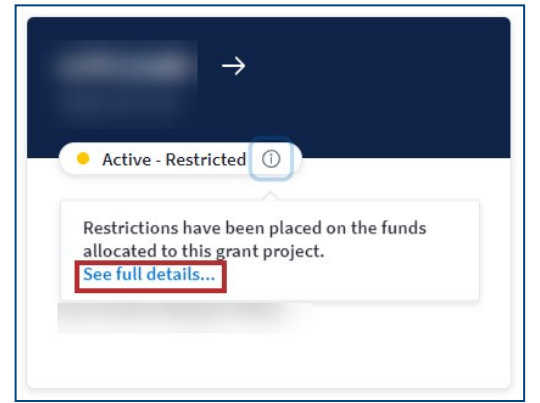

Figure 7: Grant Project card with See full details button

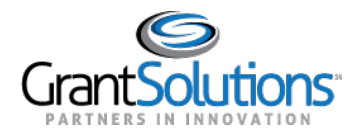

3. Users are routed to the "Track Funding Restrictions" screen in the GrantSolutions GMM.

| FUNDING RESTR                   | RICTIONS                       |           |                                         |        |  |
|---------------------------------|--------------------------------|-----------|-----------------------------------------|--------|--|
|                                 |                                |           |                                         |        |  |
| Organization:                   |                                |           |                                         |        |  |
| Project Title:                  | A COLUMN TWO IS NOT THE OWNER. |           |                                         |        |  |
| DUNS:                           |                                |           | CCR EIN:                                |        |  |
| Grant Number:                   |                                | 14        | Approved Amount: \$0.00                 |        |  |
| Amendment Number: 1             |                                |           | Funds Restricted:                       |        |  |
| Budget Period Number: 1         |                                |           | Project Period: 02/01/2018 - 02/01/2019 |        |  |
| FAIN: Budget Period: 02/01/2018 |                                |           | Budget Period: 02/01/2018 - 01/3        | 1/2019 |  |
| Application Number: App         |                                |           | pplication Type: Post Award Amendment   |        |  |
| Workflow Status: Completed      |                                |           | Last Updated By/Date: foo   10/26/2018  |        |  |
| RESTRICTIONS L                  | IST                            |           |                                         |        |  |
| Include In List:                |                                |           |                                         |        |  |
|                                 |                                | Submitted | Late Submitted                          |        |  |
| Pending                         | Late n                         | 0         | 0                                       |        |  |

Figure 8: GrantSolutions GMM Track Funding Restrictions screen

## Closed

*Closed* appears for a Grant Project if the Project Period is complete and the Closeout process is complete.

Note: Grant Projects in the *Closed* status only appear if the Show Closed Grants slider is active (see Show Closed Grants Slider section).

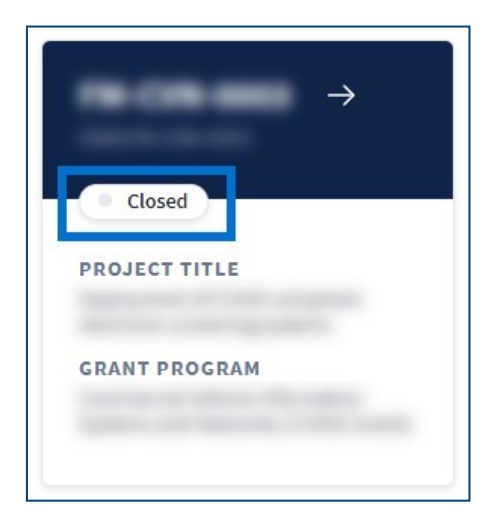

Figure 9: Grant Project card with Closed status

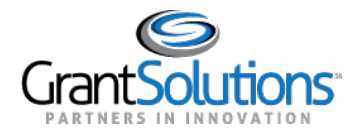

#### MY GRANTS LIST HERO

The *My Grants List Hero* appears below the *Global Navigation* bar. The *My Grants List Hero* offers additional accessibility and sorting options for Grant Projects.

| My Grants List                 |   |  |
|--------------------------------|---|--|
| Show Closed Grants             | ≣ |  |
| All Grants (29)                |   |  |
| Figure 10: My Grants List Hero |   |  |

#### Show Closed Grants Slider

Click the **Show Closed Grants** slider to display *Closed* Grant Projects only. The *All Grants* indicator disappears.

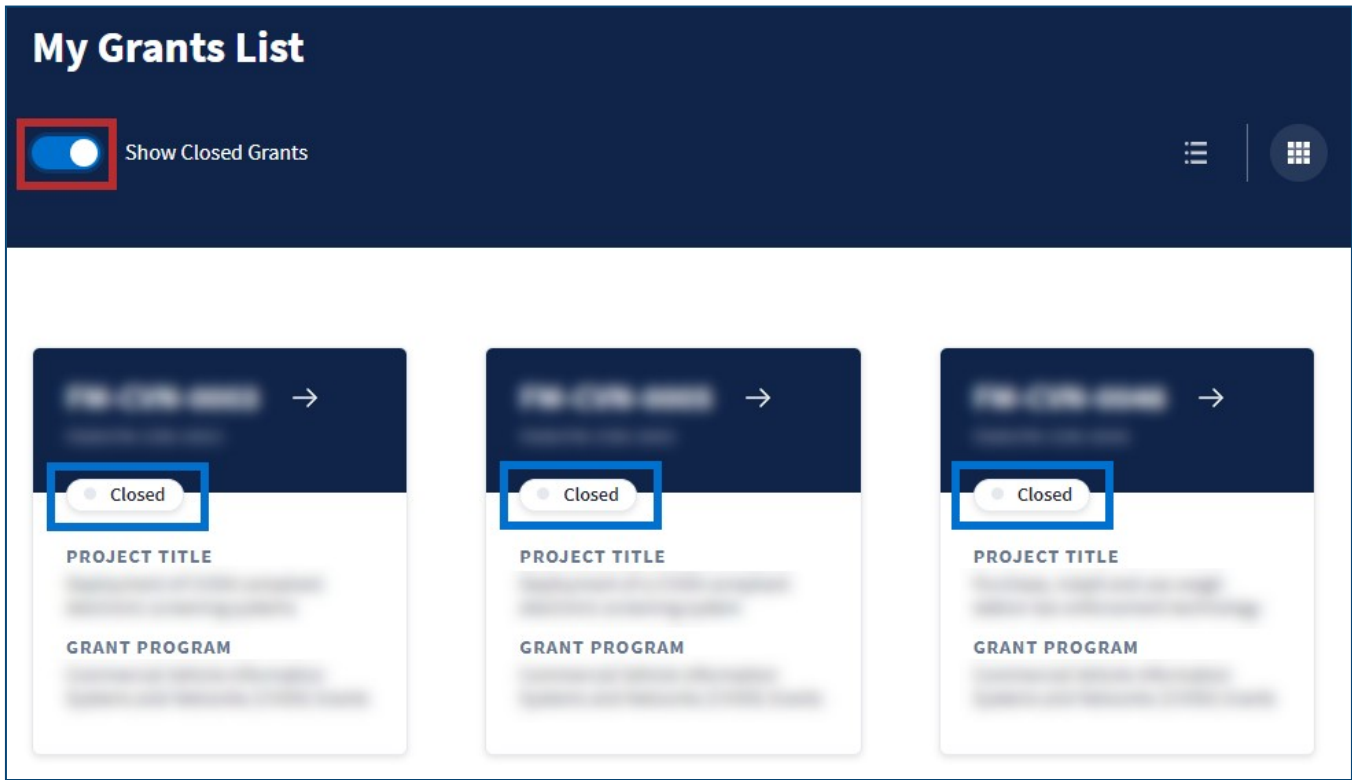

Figure 11: Show Closed Grants slider with Closed Grant Projects

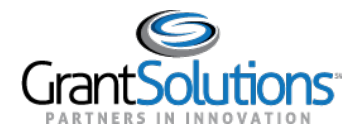

Recipient Vew:Grants List & Details Grants List

Click the **Show Closed Grants** slider again to display *Active* and *Active-Restricted* Grant Projects. The *All Grants* indicator reappears with the number of Grant Projects displayed.

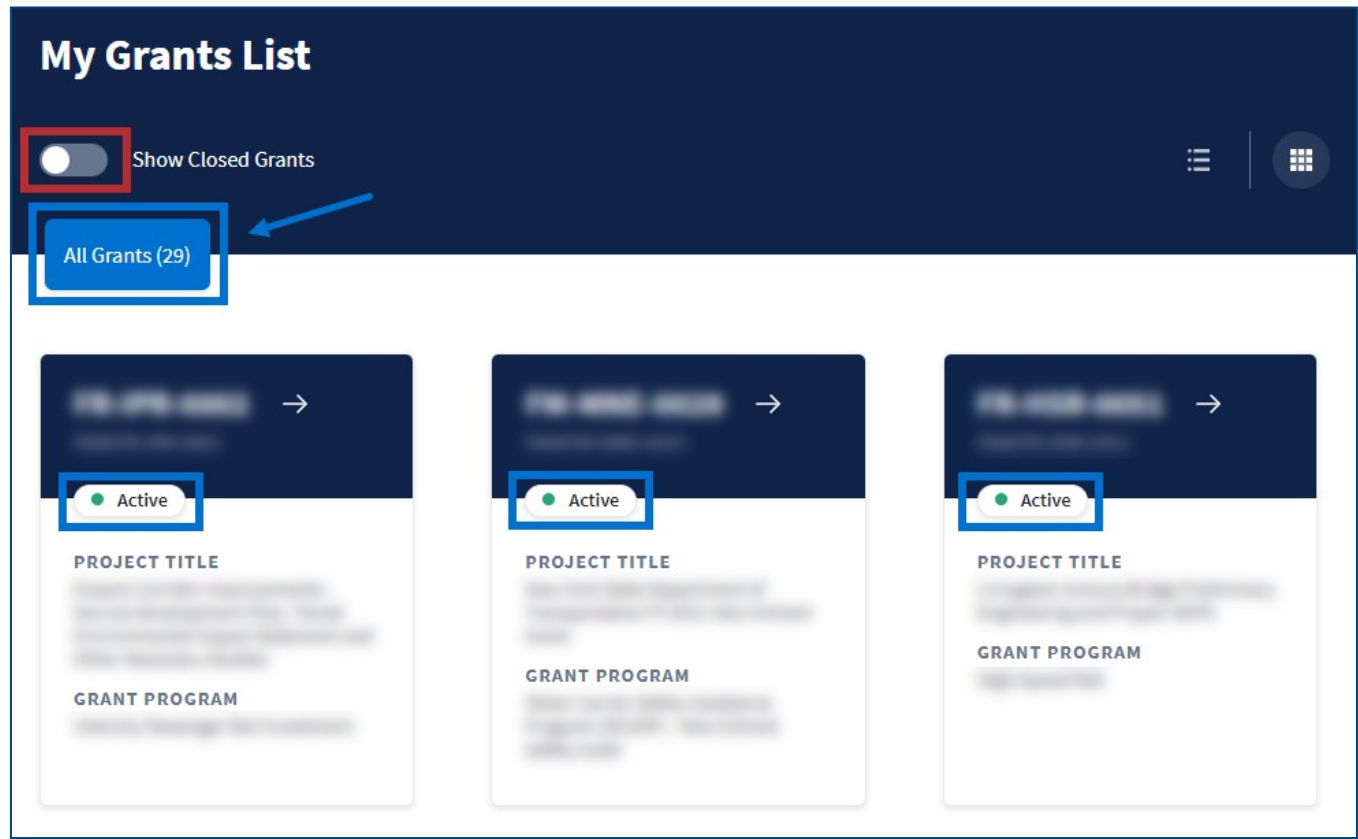

Figure 12: Show Closed Grants slider with Active Grant Projects and All Grants indicator